附件2

## 学生转专业在线申请操作流程

**第一步:**在浏览器地址栏中输入系统地址: <u>https://vpn.qztc.edu.cn</u>,输入账号和密码 登录 VPN 服务进入校园网环境;打开浏览器访问 <u>http://jw.qztc.edu.cn</u>,输入用户名、密 码登录系统进入个人首页进行转专业报名。

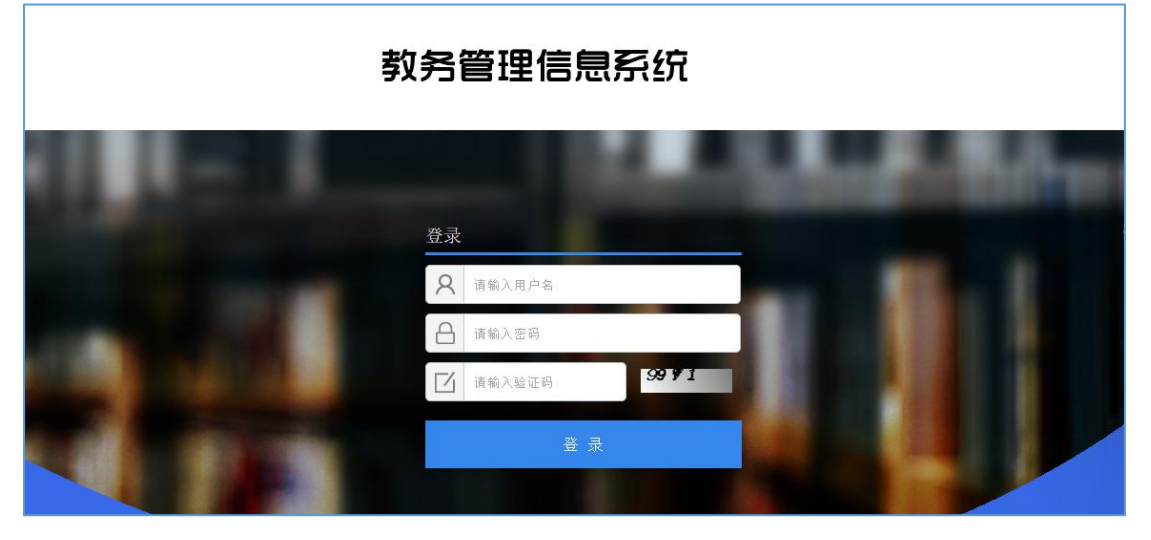

**第二步**:点击左侧【学籍异动处理】栏目,进行学籍异动申请。

| 康州师                         | 龙 学院 综合教务管理系统                                                                                            | 首页   退出   我的 |
|-----------------------------|----------------------------------------------------------------------------------------------------|--------------|
| QUANZHOU NOR:               | MAL UNIVERSITY Integrated Educational Administration System<br>全部   学籍子系统   庚最監控子系统   政师空间   学生空间   公共信息 | 1995 I 70    |
| 2020年04月13日 周一<br>2020春 第9周 | ■ 学籍异动                                                                                                   |              |
| 教学计划管理<br>修改密码              | 异动英型 异动废因                                                                                                |              |
| 课程查询                        | <ul> <li>转专业 对申请转入专业有兴趣和专长、因疾病或生理缺陷,无法在原专业就读,复学时无原专业,休学创业或退役复学,因自身发展需要,</li> </ul>                       | 3            |
| 综合审查结果                      | 中的开始                                                                                                    |              |
| 教室查询<br>学籍信息                |                                                                                                    |              |
| 本学期课表                       |                                                                                                    |              |
| 学生选课                        |                                                                                                    |              |
| <b>重修重考报名</b><br>学生考试安排     |                                                                                                    |              |
| 个人成绩查询                      |                                                                                                    |              |
| 评估课程                        |                                                                                                    |              |
| 教学评价                        |                                                                                                    |              |
| •异动申请                       |                                                                                                    |              |

**第三步**:选择异动原因、异动日期、异动后的班级(点击查询,再进行学院、专业、班级、 年级的选择,如果专业里班级多的,可先选择一个,待转入成功后,由转入学院进行修改), 专业方向无需选择。如果需要阐述详细的转专业原因,可通过"选择文件"添加。<u>备注栏 必须填写申请者本人的联系电话。</u>

|        | - 学                   | 籍异动申请 - |            |
|--------|-----------------------|---------|------------|
| 学籍异动申请 |                       |         |            |
| 异动原因 * | 对申请转入专业有兴趣和专长         |         |            |
| ₽动日期 ≛ |                       | 异动前班级   | 19计算机      |
| 动后班级 * | 直询                    | 异动前专业方向 |            |
| 动后专业方向 | 直询                    | 异动前毕业日期 | 2023-06-30 |
| 动后毕业日期 |                       | 审批日期    |            |
| 批文号    |                       | 学年      |            |
| 期      |                       |         |            |
| 驻 *    | 有详细的转专业原因可添加word文档到附件 |         |            |
| - 74   |                       |         |            |

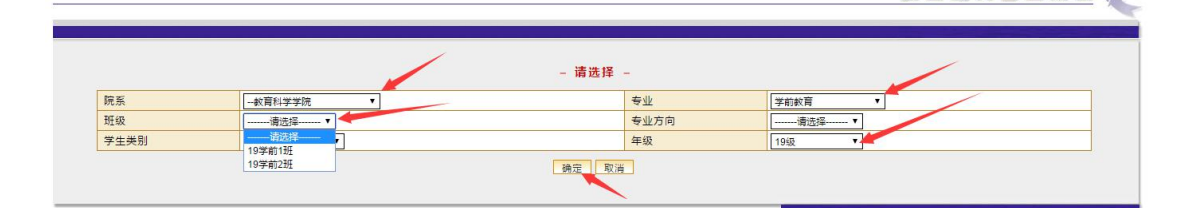

综合教务管理系统 🌊

**第四步**:每名学生只可申请一个专业,申请成功后,在申请时间内,如果要重新选择专业,可点"删除"重新申请。如果二级学院已经审核则无法进行删除操作。申请时间结束后,可查看申请内容及审批状态。

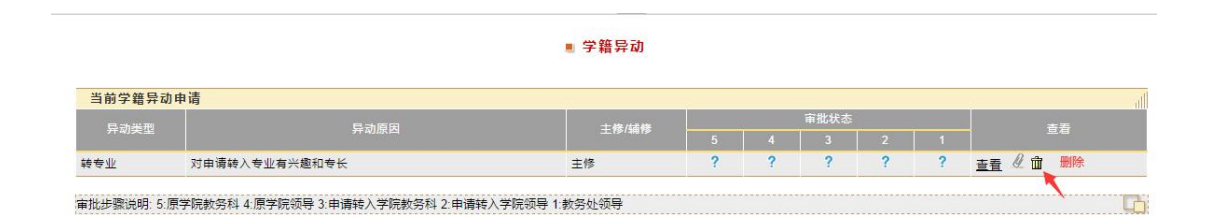

■ 学籍异动

|    |               | 主修/辅修 | 审批状态 |   |   |   |   |             |
|----|---------------|-------|------|---|---|---|---|-------------|
|    |               |       | 5    | 4 | 3 | 2 | 1 |             |
| 专业 | 对申请转入专业有兴趣和专长 | 主修    | ×    | ? | ? | ? | ? | <u>查看</u> @ |

## ■ 学籍异动申请

| 学籍异动申请   |            |      |        |                  |    |
|----------|------------|------|--------|------------------|----|
| 异动原因     | 对申请转入专业有兴; | 趣和专长 |        |                  |    |
| 异动日期     | 2020-04-14 |      |        |                  |    |
| 异动前班级    | 19计算机      | 异    | 动后班级   | 19学前2班           |    |
| 异动前专业方向  |            | 异    | 动后专业方向 |                  |    |
| 异动前毕业日期  | 2023-06-30 | 异    | 动后毕业日期 | 2023-07-01       |    |
| 审批日期     |            | 审    | 批文号    |                  |    |
| 学年       |            | 学    | 期      |                  |    |
| 备注       |            |      |        |                  |    |
| 审批记录     |            |      |        |                  | al |
| 审批步骤     | 操作类型       | 处理原因 | 操作人    | 操作时间             |    |
| 5-原学院教务科 | 批准         |      |        | 2020-04-14 09:48 |    |